# MANUAL ROUTER 4 en 1 - ΩMEGA 070 – Wireless N Router 300mbps.

Gracias por comprar el router inalámbrico de la marca ΩMEGA. Hemos hecho todo lo posible para asegurarnos de que el dispositivo cumple con sus expectativas.Si tiene alguna pregunta relacionada con su funcionamiento, por favor visite www.omega-technology.eu, donde en la sección de soporte encontrará material adicional acerca de este dispositivo.

El procedimiento de configuración consiste en la instalación de hardware y configuración del software.

## Instalación del hardware

De acuerdo con la descripción, conecte los cables en el siguiente orden:

a) enchufe cable RJ45 de red al puerto WAN del router

b) si el router está conectado por cable a un ordenador: conecte el cable de red al puerto RJ45 LAN / WAN del ordenador y el otro extremo a la red LAN del router

c) Conecte el cable de alimentación al adaptador de la fuente de alimentación AC suministrado y conectelo a la red eléctrica (230V).

d) si el router se conecta de forma inalámbrica a un ordenador - sin necesidad de conectar cables adicionales.

Encender el router, **toma alrededor de un minuto**, después del cual los LED deberían indicar la operación y se puede proceder a la configuración de software.

#### Configuración del software

## 1. Configuración del ejemplo de un sistema operativo de un PC Microsoft Windows 7.

1.1 Click: "[] Iniciar - [Panel de control] - [Red e Internet] - [Centro de redes y recursos compartidos] - [Cambiar configuración del adaptador] - [] Conexión de área local", seleccione la tarjeta de red conectada, Luego haga clic derecho en "Local Conexión de área ", seleccione [] Propiedades

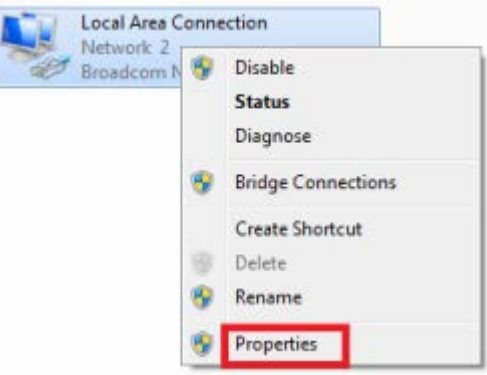

1.2 Seleccione (Protocolo de Internet versión 4 (TCP / IPv4) ), haga clic en Propiedades ()

| Connect using:                                                                                                    | 妾 <b>居性</b><br>使用:                                                |
|----------------------------------------------------------------------------------------------------|-------------------------------------------------------------------|
| Broadcom NetLink (TM) Gigabit Ethemet   Configure   This connection uses the following items:   Client for Microsoft Networks   Cos Packet Scheduler   Pile and Printer Sharing for Microsoft Networks   File and Printer Sharing for Microsoft Networks   Intermet Protocol Version 6 (TCP/IPv6)   Intermet Protocol Version 4 (TCP/IPv4)    Intermet Protocol Version 4 (TCP/IPv4)    Intermet Protocol Version 4 (TCP/IPv4)   Intermet Protocol Version 4 (TCP/IPv4)   Install   Uninstall   Properties                                                                                                    | 妾 雇性<br>使用:                                                       |
| Configure         This connection uses the following items:         Image: Client for Microsoft Networks         Image: Client for Microsoft Networks                                                                                                    | 妾 雇性<br>使用:                                                       |
| <ul> <li>Client for Microsoft Networks</li> <li>QoS Packet Scheduler</li> <li>QoS Packet Scheduler</li> <li>Pile and Printer Sharing for Microsoft Networks</li> <li>▲ Internet Protocol Version 6 (TCP/IPv6)</li> <li>▲ Internet Protocol Version 4 (TCP/IPv4)</li> <li>▲ Link-Layer Topology Discovery Mapper I/O Driver</li> <li>▲ Link-Layer Topology Discovery Responder</li> </ul>                                                                                                    | 妾 屬性                                                              |
| Link-Layer Topology Discovery Responder      Link-Layer Topology Discovery Responder      Link-Layer Top | 使用:                                                               |
| <ul> <li>✓ ▲ Link-Layer Topology Discovery Mapper I/O Driver</li> <li>✓ ▲ Link-Layer Topology Discovery Responder</li> <li>比连接</li> <li>✓ ●</li> <li>●</li> <li></li></ul>                                                                                                    |                                                                   |
| M ▲ Link-Layer Topology Discovery Hesponder<br>Hi注線<br>Install Uninstall Properties                                                                                                    | ealtek FUle FE Family Controller<br>配罟(C)                         |
| Instal Uninstal Properties                                                                                                    | 使用下列项目 (0):<br>Wignosoft 网络客户键                                    |
|                                                                                                    | QGS 数据包计划程序<br>Microsoft 网络的文件和打印机共享<br>Internet 协议版本 6(TCP/IPv6) |
| Description                                                                                                    | Internet 协议版本 4 (TCP/IPv4)<br>链路层拍扑发现映射器 I/O 驱动程序                 |
| Transmission Control Protocol/Internet Protocol. The default wide area network protocol that provides communication                                                                                                    | <ul> <li></li></ul>                                               |
| 描述<br>TCP/<br>的相                                                                                                    | CP。该协议是默认的广域网络协议,它提供在不同<br>互连接的网络上的通讯。                            |
| OK Cancel                                                                                                    |                                                                   |

1.3 Seleccione [Obtener una dirección IP automáticamente], [Obtener la dirección del servidor DNS automáticamente], haga clic en [OK], Regreso a la interfaz anterior y haga clic en [OK].

| chicidi                        | Alternate Configuration                                                                   |                                 |                 |                      |                    |
|--------------------------------|-------------------------------------------------------------------------------------------|---------------------------------|-----------------|----------------------|--------------------|
| You car<br>this cap<br>for the | n get IP settings assigned au<br>pablity. Otherwise, you need<br>appropriate IP settings. | tomatically if<br>to ask your i | your n<br>netwo | etwork s<br>k admini | upports<br>strator |
| 0.0                            | otain an IP address automat                                                               | cally                           |                 |                      |                    |
| O Us                           | e the following IP address:                                                               |                                 |                 |                      |                    |
| IP ad                          | ddress:                                                                                   | +                               |                 |                      |                    |
| Subr                           | iet maski                                                                                 | -                               | -4              | -                    |                    |
| Defa                           | ult gateway:                                                                              |                                 | 54              | - 14                 |                    |
| (i) (i)                        | btain DNS server address au                                                               | tomatically                     |                 |                      |                    |
| O Us                           | e the following DNS server a                                                              | addresses:                      |                 |                      |                    |
| Prefe                          | erred DNS server:                                                                         |                                 | at.             |                      |                    |
| Alter                          | nate DNS server:                                                                          | +                               | 14              | 14                   |                    |
| E                              | alidate settings upon exit                                                                |                                 |                 | Adva                 | nced               |

## 2, configuración de Router

2.1 Abra el navegador, y conectar: <u>http://192.168.1.1</u>, Haga clic en "GO".

2.2 Introduzca el nombre de usuario y contraseña en la pantalla de inicio de sesión (el nombre de usuario predeterminado y la contraseña son admin y admin).

| Windows Security                                                                                                    |
|----------------------------------------------------------------------------------------------------|
| The server 192.168.1.1 at W-NET U700 requires a username and password.                                                                                     |
| Warning: This server is requesting that your username and password be<br>sent in an insecure manner (basic authentication without a secure<br>connection). |
| admin         •••••          @ Remember my credentials                                                                                                    |
|                                                                                                    |
| OK Cancel                                                                                                    |

Haga clic en "Aceptar"

2.3 Aparecerá pantalla Gestión Router (modo de enrutamiento Router)

| Establezca su nombre                                    | de router de red (SSID) y l | a contraseña ( | clave).       |            |
|---------------------------------------------------------|-----------------------------|----------------|---------------|------------|
| S Configuración Interraz                                | WAN<br>htener (DHCP)        |                |               |            |
| stodo 1: Automático o                                   |                             |                |               |            |
| Stodo 1: Automático o                                   |                             | Config (DHCP)  |               | Auto Check |
| étodo 1: Automático o<br>Connection Type:<br>Host Name: | © Fixed IP • Auto           | Config (DHCP)  | PPPoE Dial-Up | Auto Check |

Método 2: IP fijo

Si elige la conexión IP fija, aparecerá la página de configuración de IP estática.Por favor, introduzca la dirección IP, máscara de subred, Puerta de enlace predeterminada y DNS

| Connection Type:   | Fixed IP Outo Config (DHCP)           | PPPoE Dial-Up     Auto Check |
|--------------------|---------------------------------------|------------------------------|
| IP Address:        | 172.1.1.1                             |                              |
| Subnet Mask:       | 255.255.255.0                         |                              |
| Default Gateway:   | 172.1.1.254                           |                              |
| DNS:               |                                       |                              |
| MAC Address Clone: | 00:00:00:00:00 (\0:\0:\0:\0:\0:\0:\0) | Auto Fill Clear              |

## Método 3: conexión PPPoE

Si utiliza la conexión PPPoE (ADSL), aparecerá la página de configuración PPPoE

Por favor, introduzca el nombre de usuario y la contraseña proporcionada por su proveedor de servicios de Internet

| Connection Type:   | Fixed IP     Auto Config (DHCP)     OPPoE Dia | al-Up Auto Check |
|--------------------|-----------------------------------------------|------------------|
| User Name:         |                                               |                  |
| Password:          |                                               |                  |
| MAC Address Clone: | 00:00:00:00:00 (XXXXXXXXXXXXXXXXXXXXXXXX      | Auto Fill Clear  |

Elija su correcta conexión WAN, a continuación, haga clic en "Save / Apply".

## 5. Conexión Wireless: (por ejemplo con Windows Windows 7)

3.1Click "Iniciar ----- Panel de control ---- ajustes de red y de Internet ---- redes y recursos compartidos Cambiar adaptador ---- Conexión de red inalámbrica" y haga clic derecho "Conexión de red inalámbrica", seleccione "Conectar / Desconectar".

|   | Wirel | ess Network Connection 4 |
|---|-------|--------------------------|
|   |       | Disable                  |
| ~ |       | Connect / Disconnect     |
|   |       | Status                   |
|   |       | Diagnose                 |
|   | ۲     | Bridge Connections       |
|   |       | Create Shortcut          |
|   | 0     | Delete                   |
|   | ۲     | Rename                   |
|   | ۲     | Properties               |

3.2Select la **OMEGA\_WIFI** nombre de red inalámbrica (SSID) en la lista de redes inalámbricas, haga clic en "Conectar".

## 3.3 Enter Wi-Fi (por defecto 12345678), haga clic en "Aceptar".

Nota: el SSID predeterminado y la clave de red se encuentra en la etiqueta del producto en la parte inferior

| P Connect to a Net | work             |
|--------------------|------------------|
| Type the netwo     | ork security key |
| Security key:      | 12345678         |
|                    | Hide characters  |
|                    |                  |
|                    | OK Cancel        |

3.4 La conexión es exitosa - aparecerá señal conectada.

## 4.Preguntas frecuentes

4.1 Cómo restablecer la configuración predeterminada del router?

**Mantenga pulsado el botón de reinicio**, cerca al puerto WAN mientras el dispositivo está encendido, soltándolo después de 5 ~ 10 segundos para restaurar la configuración predeterminada del router.

4.2 del ordenador portátil no puede encontrar la señal wifi?

a) Si su portátil es con una función de adaptador inalámbrico, por favor confirme que el adaptador inalámbrico está funcionando o no.

b) Compruebe el servicio inalámbrico en la computadora portátil está abierta o no. Métodos es la siguiente: Haga clic en "Mi PC", elija "gestión". a continuación, elija "servicios y aplicaciones", marque la casilla "Configuración inalámbrica" en la página "Servicios".Si el escenario no está abierto, por favor haga clic en "configuración inalámbrica cero" y haga clic en "abrir".Si el tipo de muestra abierta está prohibido, por favor haga clic derecho y seleccione el atributo, cambie el tipo abierto en automático, a continuación, cambiar el estado para abrir.

c) Confirmar la función Wireless

del router se activa.

c. Compruebe el controlador del adaptador inalámbrico en el administrador de dispositivos está instalado o no con éxito.